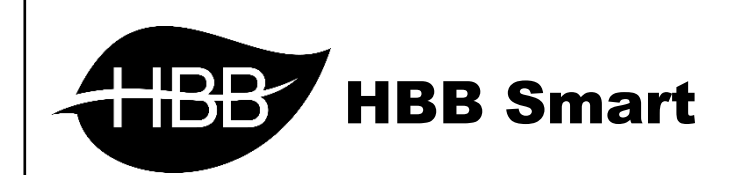

# RSIP

MNV

User Manual

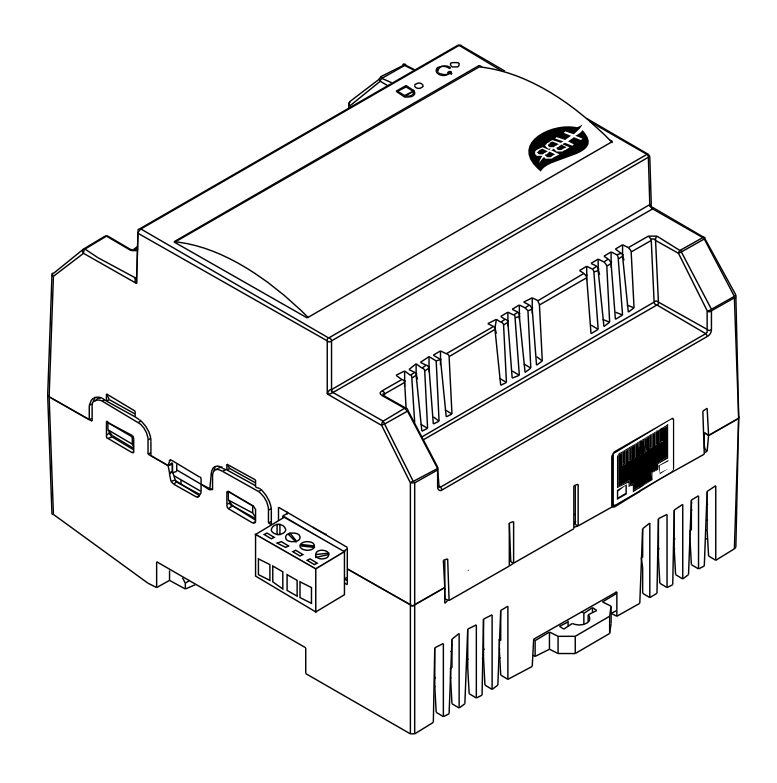

V1.1

فهرست

۱. سخت افزار

- توضیحات سخت افزار RSIP
- ۲. نرم افزار
- ۲–۱ راه اندازی اولیه RSIP
- Ethernet ارتباط سیمی
- WiFi Access Point ارتباط بیسیم
  - <u>WiFi Client</u> ارتباط بیسیم
    - ۲–۲ منو RSIP
  - دستورات HBB Commands
    - ۳–۳ ریست و باز گردانی
  - بازگشت به تنظیمات کارخانه
  - پشتیبان گیری و بازگردانی

. سخت افزار:

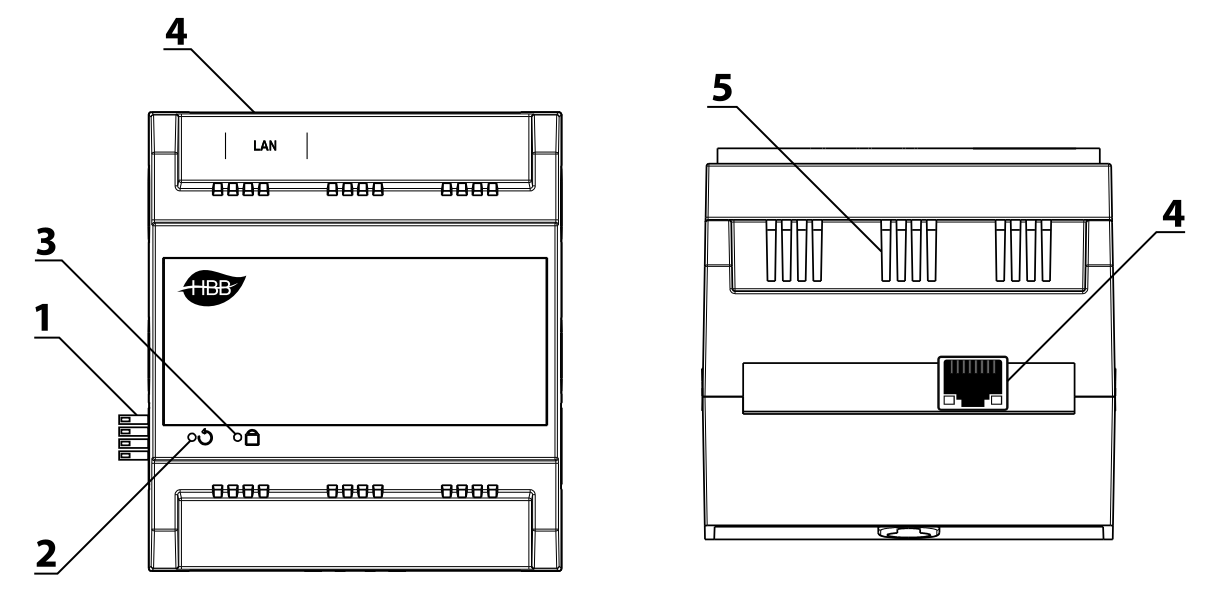

**۱) کانکتور باس:** کانکتور باس که در ۲ طرف تمامی دستگاه های نصب ریلی وجود دارند و ارتباط شبکه باس را بدون نیاز به سیم کشی بین ماژول ها برقر ار میکنند.(اطلاعات شبکه باس را در دیتاشیت H-BUS مطالعه کنید.)

۴) **دکمه ریست:** یکی از راه های ریست دستگاه و بازنشانی دستگاه به تنظیمات کارخانه از طریق این سوراخ میباشد. با استفاده از یک سوزن میتوانید دستکاه را ریست نمایید.

۳) **نشانگر:** چراغ نشانگر وضعیت اتصال نشان میدهد که دستگاه در چه حالت کار میباشد. در صورتی که نشانگر به صورت دائم روشن باشد، به این معنی است که به هیچ شبکه ای متصل نیست. در صورت چشمک تکی در حالت Client به مودم متصل میباشد. در صورت فعال بودن حالت Access Point چشمک به صورت دوتایی خواهد بود و در نهایت در صورتی که با کابل از درگاه Ethernet متصل باشد، چشمک به صورت سه تایی میباشد. در صورت عدم اتصال و بروز خطا، نشانگر به صورت چشمک زن ممتد خواهد بود.

**۴) درگاه شبکه (LAN):** یک عدد کانکتور RJ45 بر ای اتصال به صورت سیمی به شبکه LAN تعبیه شده است.

۵) منفذ هوا: دستگاه های الکترونیکی به صورت ذاتی گرما ایجاد میکنند. این منافذ بر ای تهویه و خنک شدن دستگاه، به منظور افزایش طول عمر دستگاه تعبیه شده است.

#### ۲. نرم افزار:

پس از نصب فیزیکی دستگاه به صورت ریلی و دیواری و اتصال به شبکه H-BUS نوبت به تنظیمات نرم افزاری میرسد.

RSIP در واقع دروازه ورود شما به شبکه H-BUS میباشد. این رابط امکان اتصال شما از طریق شبکه LAN یا WiFi را به شبکه ممکن میسازد. RSIP امکان ارتباط در مود های Client و Access Point را فراهم میکند تا در هر شرایطی امکان اتصال را برای شما فراهم کند.

#### ۱–۲ راه اندازی اولیه RSIP:

در ماژول های RSIP ورژن MNV تنظیمات با آسانی بیش از قبل انجام میشود. در لحظه روشن شدن RSIP برای مرتبه اول دستگاه در حالت Access Point فعال خواهد شد. تنظیمات سری MNV از طریق اپلیکیشن موبایل HBB انجام میشود. پس از روشن شدن ماژول RSIP با گوشی موبایل به وای فای xx) **HBB.MNV.RSIP.xx** (میباشد.

\*\*\*در صورتی که RSIP موجود بر روی رله یا سیستم صوتی باشد، نام آن HBB.BuiltIn.RSIP.xx خواهد بود.

| ← Wi-Fi         |  |
|-----------------|--|
| HBB.MNV.RSIP.13 |  |
| Modem           |  |
|                 |  |

اکنون با ورود به اپلیکیشن با باز کردن منو تنظیمات صفحه زیر را مشاهده خواهید نمود.

|                   | D 🗊 🕄                          | 62% 🛄 16:47 |
|-------------------|--------------------------------|-------------|
| <b>←</b><br>ظاھری | تنظیمات<br>ب<br>سخت افزار شبکه | پشتيبانو    |
|                   | افزدون دستی                    |             |
| -                 | جستجو و مدیریت سخت افزار       |             |
|                   | Manual Update                  |             |

HBB CO.

از منو **سخت افزار** گزینه **جستجو و مدیریت سخت افزار** را انتخاب کنید. رمز ورود به این منو ۷۷۷۷ میباشد.

با ورود به این منو تصویر مقابل را مشاهده میکنید. با انتخاب گزینه **ذره بین** دستگاه های موجود بر روی شبکه نمایش داده خواهند شد. ماژول RSIP به رنگ خاکستری نمایش داده خواهد شد.

در قسمت اول بخش خاکستری اطلاعات شناسایی ماژول را مشاهده خواهید نمود. برای اتصال اینترنتی از طریق سرور مقدار Mac Address باید در منو **شبکه** منتقل گردد. برای اینکار با زدن علامت **کپی** این کار به صورت خودکار انجام خواهد شد.

در قسمت تغییر ریمارک امکان تغییر نام ماژول و در قسمت تغییر آدرس امکان تغییر آدرس ماژول در شبکه باس تغییر خواهد کرد.

اکنون نوبت به اعمال تنظیمات ویژه خواهد رسید. با انتخاب گزینه Expert Settings وارد منو تنظیمات خواهید شد.

|                                                                                                    |                               | 16:47           |
|----------------------------------------------------------------------------------------------------|-------------------------------|-----------------|
| جستجو 🔶                                                                                                    | 5 📋                           | <b>₹</b> Q      |
| Type : Relay 8<br>Remark : HBB RLY Master<br>Mac Address : 01 : 38 : 37 : 30 : :                                 | 35 : 30 : 33 : 33             | ~               |
| Subnet ID : 1   Device ID :<br>Type : Relay 12<br>Remark : HBB RLY Master<br>Mac Address : 00 : 38 : 37 : 30 : 3 | 143<br>35 : 30 : 33 : 33      | ~               |
| Subnet ID : 1   Device ID :<br>Type : RSIP<br>Remark : HBB MNV RSIP H<br>Mac Address : DE : DE : A4 : CF :       | 160<br>B<br>12 : 8A : 1D : C0 | ^<br>⊡ <b>←</b> |
| ریمارک<br>Remark                                                                                                 | تغيير                         |                 |
| آدرس                                                                                                    | تغيير                         |                 |
| Subnet ID De                                                                                                    | evice ID                      |                 |
| Expert S                                                                                                    | Setting                       |                 |

#### : Ethernet

در ماژول RSIP MNV برای اتصال از طریق کابل LAN با فعال کردن کلید آن این قابلیت از حالت Disconnect به Connect تغییر خواهد کرد.

در حالت اتصال سیمی امکان اتصال در ۲ حالت DHCP و STATIC مقدور خواهد بود.

در صورتی که میخواهید به ماژول IP خاصی را اختصاص دهید (به منظور Port Forward یا ...) از این قسمت آی پی داخلی مورد نظرتان را وارد کنید. سیس مقادیر DNS1 ، gateway ، subnet mask و

DNS2 را بر اساس شبکه خود پر کنید.

پس از وارد کردن مقادیر مورد نظر با زدن دکمه Submit تغییر ات ر ا به دستگاه اعمال کنید.

| لاا الله 😨 😨 🛄 11:39            |
|---------------------------------|
| جستجو ← جستجو                   |
| Subnet ID : 1   Device ID : 110 |
| ← HBB MNV RSIP   RSIP           |
| Setting Update                  |
| LAN                             |
| LAN Connect                     |
| DHCP IP Address Disable         |
| <b>1</b> 92.168.1.21            |
| آی پی استاتیک                   |
| <b>∢··&gt;</b> 192.168.1.1      |
| Gateway                         |
| 8.8.8.8                         |
| DNS 1 Address                   |
| 8.8.4.4                         |
| DNS 2 Address                   |
| Submit LAN Changes              |
| WiFi Access Point               |

# 🗓 🎅 🛄 வி 50% 🔳 17:11 Q 4 📋 HB | RSIP ... HBB MNV RSIP Setting LAN LAN Disconnect WiFi Access Point WiFi Access Point Enable HBB MNV RSIP نام وای فای 12345678 رمز عبور وای فای Submit WiFi AccessPoint Changes WiFi Client WiFi Client Disable

#### :Access Point

همانطور که گفته شد دستگاه در زمان راه اندازی در حالت Access Point میباشد. برای تغییر نام دستگاه یا بالا بردن امنیت و تغییر رمز عبور از منو رو به رو این کار را میتوان انجام داد.

> پس از وارد کردن مقادیر مورد نظر با زدن دکمه Submit تغییر ات ر ا به دستگاه اعمال کنید.

# **RSIP** MNV

#### :Client

برای ارتباط اینترنتی و ارتباط از طریق مودم ابتدا باید حالت اتصال را در حالت Client فعال نمایید.

اکنون باید حالت DHCP یا STATIC را انتخاب نمایید. در صورت فعال کردن حالت DHCP نیازی به وارد کردن IP ها و Subnet mask ها نمیباشد و پروسه دریافت آی پی به صورت خودکار انجام میشود.

در این حالت تنها نیاز به وارد کردن نام (SSID) مودم و رمز عبور (PASSWORD) مودم خواهد بود. پس از وارد کردن این اطلاعات ماژول به صورت اتوماتیک به مودم متصل خواهد شد.

| 🕅 🎅 🖫 📶 50% 🔲 17:14                         |
|---------------------------------------------|
| 🗲 جستجو + 🖬 = Q                             |
| Subnet ID : 1   Device ID : 30<br>Type : 4Z |
| ← HBB MNV RSIP HB   RSIP                    |
| Setting Update                              |
| LAN                                         |
| LAN Disconnect                              |
| WiFi Access Point                           |
| WiFi Access Point Disable                   |
| WiFi Client                                 |
| WiFi Client Enable                          |
| Client DHCP Enable                          |
| SSID SSID                                   |
| نام وای فای                                 |
| PASSWORD                                    |
| رمز عبور وای فای                            |

**RSIP** MNV

با غیر فعال کردن حالت DHCP اکنون باید مقادیر مورد نیاز شبکه را وارد کنید.

در این حالت تنها نیاز به وارد کردن نام (SSID) مودم و رمز عبور (PASSWORD) مودم خواهد بود. پس از وارد کردن این اطلاعات ماژول به صورت اتوماتیک به مودم متصل خواهد شد.

در صورتی که میخواهید به ماژول IP خاصی را اختصاص دهید (به منظور Port Forward یا ...) از این قسمت آی پی داخلی مورد نظرتان را وارد کنید. سپس مقادیر DNS1 ، gateway ، subnet mask و DNS2 را بر اساس شبکه خود یر کنید.

پس از وارد کردن مقادیر مورد نظر با زدن دکمه Submit تغییر ات ر ۱ به دستگاه اعمال کنید.

| WiFi Client                     |
|---------------------------------|
| WiFi Client Enable              |
| Client DHCP Disable             |
| SSID SSID                       |
| نام وای فای                     |
| PASSWORD                        |
| رمز عبور وای فای                |
| 192.168.1.21<br>↑↓ 192.168.1.21 |
| Static IP                       |
| <b>G</b> 255.255.255.0          |
| Subnet Mask 0.0.0               |
| <b>∢··&gt;</b> 192.168.1.1      |
| Gateway                         |
| DNS 1 Address                   |
| <b>—</b> 8888                   |
| DNS 2 Address                   |
| Submit WiFi Client Changes      |

ار تباط اینترنتی: ارتباط اینترنتی سری جدید RSIP از ۲ طریق سرور و آی پی استاتیک امکان پذیر است:

**ارتباط با IP استاتیک:**درصورتی که میخواهید کنترل را به صورت اینترنتی کنترل کنید، پس از خرید آی پی استاتیک از اپراتور یا ISP شبکه، RSIP را در یکی از ۲ مود (ETHERNET) LAN یا (WIFI(CLIENT) قرار دهید و مودم را روی آی پی دستگاه Port forward کنید.

**طریقه Port forwarding:** بر ای انتقال داده های دریافتی از اینترنت به روی RSIP نیاز به ایجاد یک مسیر است که از طریق Port forwarding انجام میشود.

این امکان در مودم های مختلف ممکن است با نام های متفاوت موجود باشد، اما در مودم های عمومی این قابلیت با نام های Port Forwarding یا Routing در مودم های متفاوت موجود است.

با ورودی به این منو قسمت IP باید با آی پی دریافتی RSIP پر شود. بر ای مثال اگر RSIP در مودم 192.168.1.21 را گرفته این مقدار باید در این قسمت وارد شود.

سپس ۲ گزینه Port معمولا با نام های Start و End قر ار دارند، که باید با مقادیر ۶۰۰۰ پر شوند و نوع Protocol باید در حالت UDP تنظیم شود.

| S               | tate Network                                                                  | Security                                                            | Appli                       | ication M    | anagement    |          |          |            |
|-----------------|-------------------------------------------------------------------------------|---------------------------------------------------------------------|-----------------------------|--------------|--------------|----------|----------|------------|
| DDNS            | Application » Port Fo                                                         | Application » Port Forwarding » Port Forwarding                     |                             |              |              |          |          |            |
| Port Forwarding |                                                                               |                                                                     |                             |              |              |          |          |            |
| Port Forwarding | On this page, you c                                                           | ould configure por                                                  | t forwarding.               |              |              |          |          |            |
| NAT             |                                                                               |                                                                     |                             |              |              | Ad       | d Delete | Delete All |
| UPNP            | Portforwarding Rules                                                          | List                                                                |                             |              |              |          |          |            |
| DMZ             | WAN                                                                           | Description                                                         | Public Port                 | IP           | Private Port | Protocol | Enable   |            |
| Diagnosis       | INTERNET_R_VID_19                                                             | 97<br>forward                                                       | 6000-6000                   | 192.168.1.21 | 6000-6000    | UDP      | Enable   |            |
|                 | WAN<br>Description<br>Public Port<br>IP<br>Private Port<br>Protocol<br>Enable | INTER<br>6000 p<br>6000<br>192.16<br>6000<br>UDP<br>Enable<br>Apply | NET_R_VID_19<br>ort forward | 97 ~         | 2            |          |          |            |

همچنین در اپلیکیشن HBB باید در قسمت آی پی استاتیک آپی Global که خریداری کردید را وارد نمایید.

|                         |                                             | Ŭ 🤶 🛛                     | <sup>2</sup> ,    62% <mark>■</mark> 17:34 |
|-------------------------|---------------------------------------------|---------------------------|--------------------------------------------|
| ÷                       | ات                                          | تنظيم                     |                                            |
| ظاھری                   | شبکه                                        | سخت افزار                 | پشتیبانی                                   |
|                         |                                             | وايرلس                    |                                            |
| بر ارتباطی<br>د ارتباطی | سخت افزار ارتباطی<br>A1:B2<br>ناسه سخت افزا | شناسه<br>C3:D4:E5:F.<br>ش | 6<br>17/23                                 |
|                         | آی پی استاتیڈ<br>5.19                       | 92.168.255                |                                            |
| ی استاتیک               | آی پ                                        |                           |                                            |
| ٩                       | همراه دستگاه                                | شماره                     |                                            |
| ه دستگاه                | شماره همراه                                 |                           | _                                          |

**ارتباط با سرور HBB:** اتصال از طریق سرور و بدون نیاز به خرید آی پی استاتیک از قابلیت های کم نظیر میباشد که امکان به روزرسانی ماژول ها را نیز فراهم میکند.

> برای اتصال از طریق سرور، با زدن دکمه Auto Select شناسه ماژول RSIP در قسمت شناسه قرار خواهد گرفت. با اتصال و تایید شناسه دستگاه از طریق سرور، میتوانید بدون نیاز به آی پی ثابت ارتباط بین گوشی همراه و سیستم را برقرار کنید.

| ظاهری                        | شبکه          | سخت افزار | پشتیبانی |  |
|------------------------------|---------------|-----------|----------|--|
|                              |               | وايرلس    |          |  |
| ×,                           | افزار ارتباطی | شناسه سخت |          |  |
| 0/23 شناسه سخت افزار ارتباطی |               |           |          |  |
| Auto Select Q                |               |           |          |  |

ارتباط شما با شبکه بر قرار شد!

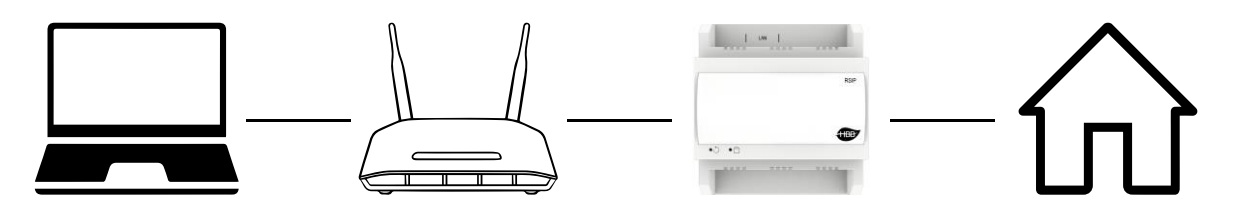

اکنون با استفاده از نرم افزار Smart Cloud یا اپلیکیشن HBB میتوانید کل سیستم را کنترل نمایید.

#### به روزرسانی ماژول ها از سرور:

یکی از قابلیت های منحصر به فرد محصولات جدید HBB، امکان به روزرسانی تحت سرور محصولات میباشد. این قابلیت به سادگی از طریق اپلیکیشن امکان پذیر خواهد بود.

#### به روزر سانی خودکار:

در هر منو تنظیمات هر یک از ماژول ها علاوه بر منو Setting، منو Update را نیز مشاهده خواهید نمود. با فشردن دکمه Check for updates آخرین به روزرسانی موجود بر روی سرور به شما نمایش داده میشود.

با نگه داشتن گزینه آپدیت مورد نظر فرآیند به روزرسانی ماژول انجام میشود.

در صورتی که آپدیت تا آن لحظه نصب نشده باشد رنگی خواهد بود.

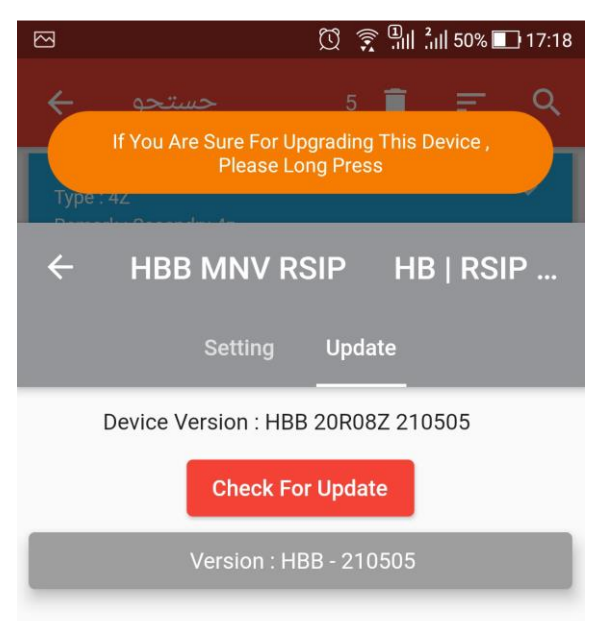

# **RSIP** MNV

#### به روزرسانی دستی:

در صورتی که ماژول مورد نظر دچار خطا در آپدیت شده باشد و دیگر قابل مشاهده در محیط جستجو نباشد، از طریق این منو به صورت دستی میتوانید به روزرسانی را انجام دهید.

ابتدا ماژول مورد نظر را به صورت تکی به RSIP MNV متصل نمایید. اکنون ماژول را در منو رو به رو انتخاب کنید. در پایین صفحه ورژن های آپدیت موجود نمایش داده خواهند شد. با انتخاب و نگه داشتن گزینه مورد نظر پروسه آپدیت شروع خواهد شد.

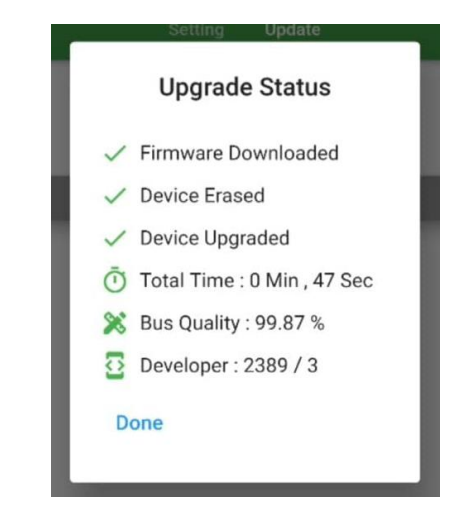

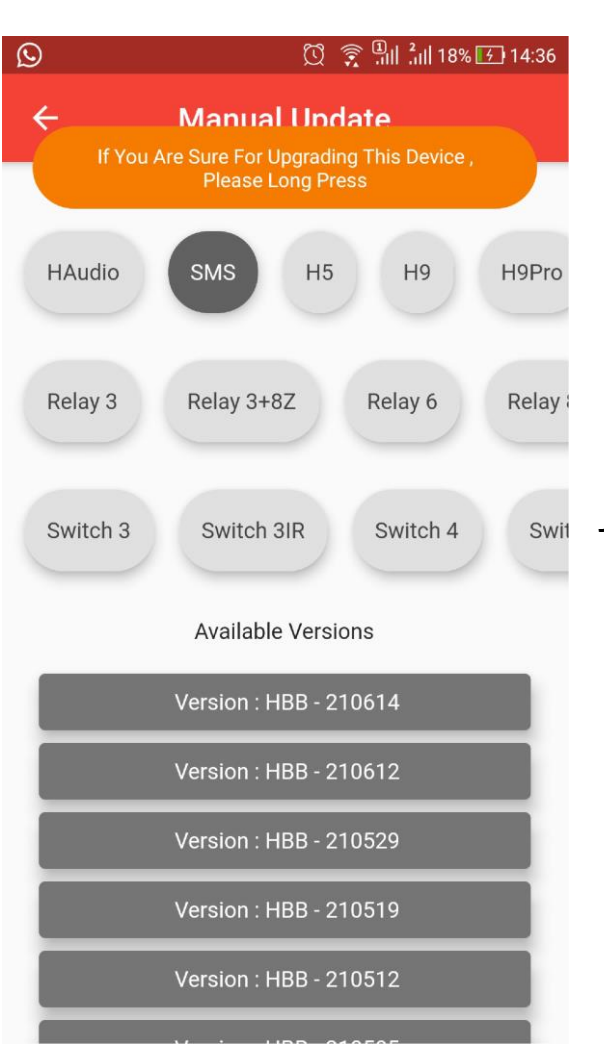

بلافاصله پس از شروع آپدیت یک مرتبه ماژول مورد نظر را از شبکه قطع و مجدد متصل کنید. مراحل آپدیت به ترتیب انجام خواهند شد و صفحه بالا را مشاهده خواهید نمود.

پس از اتمام آپدیت میتوانید از قابلیت های جدید سیستم بهره ببرید.

۲-۲ منو RSIP:

پس از اتصال کامل به شبکه و جستجو در Smart Cloud طبق راهنمای H-BUS، دستگاه BB-RSIP-DN را انتخاب کنید و وارد محیط تنظیمات شوید. در منوی تنظیمات دستگاه منو زیر را مشاهده میکنید:

| Select device          | _                             |                   |   |                   |
|------------------------|-------------------------------|-------------------|---|-------------------|
| Device                 | 1-2-SB-RSIP-DN                |                   | ~ |                   |
| ddress                 |                               |                   |   |                   |
| Model                  | SB-RSIP-DN                    |                   |   |                   |
| Subnet ID              | 1                             | Device ID         | 2 |                   |
| emark                  |                               |                   |   |                   |
| Remark                 | 3 HBB.55 12345678             |                   |   | Save              |
| erial Port             |                               |                   |   |                   |
|                        |                               | RS485 Serial Port |   | RS232 serial port |
| S232 <-> S-BUS Mode    |                               |                   |   |                   |
| Mode                   | ASCII control and feedback    |                   | ~ | Save              |
| AC address             |                               |                   |   |                   |
| мас 4                  | 01 .38 .38 .30 .38 .36 .35 .3 | 9                 |   |                   |
|                        |                               |                   |   |                   |
|                        |                               |                   |   |                   |
| odify subnet ID and de | evice ID according to MAC     |                   |   |                   |
|                        |                               |                   |   | Caus              |

select device . ۱: در صورتی که چند عدد ماژول RSIP روی شبکه باس موجود باشد، از این منو میتوانید جهت اعمال تنظیمات آن را انتخاب کنید.

۲. Address: نام و آدرس شبکه دستگاه (Subnet ID و Device ID) را مشاهده کنید.

۳. Remark این قسمت بر ای تغییر نام دستگاه روی شبکه و اعمال دستور ات hbb commands استفاده میشود.

۲. MAC Address: شناسه منحصر به فرد دستگاه را اینجا میتوانید مشاهده کنید.

۳–۲ ریست:

**بازگشت به تنظیمات کار خانه:** در صورتی که تنظیمات سنسور دچار مشکل شده است، یا میخواهید سنسور را جا به جا کنید بهتر است که یک بار آن را Reset Factory کنید تا به تنظیمات اولیه بازگردد. (حتما تمامی حروف بزرگ باشند)

| Remark |           |      |
|--------|-----------|------|
| Remark | >rsip:lan | Save |
|        |           |      |

Syntax :

| >RESET:FACTORY | يا   | >RESET:DEFAULT |
|----------------|------|----------------|
| ريست كامل      | سريع | ریست           |

ریست کامل

پشتیبان گیری و بازگردانی:

کلیه تجهیزات متصل به شبکه باس امکان پشتیبان گیری از تنظیمات اعمال شده را دارند. این کار به منظور صرفه جویی در وقت جهت ریست و تنظیم دوباره و همچنین کپی کردن تنظیمات بر روی بقیه ماژول ها کاربرد دارد.

انجام این کار ۲ مرحله ساده دارد:

**۱. پشتیبان گیری:** به منظور تهیه نسخه پشتیبان پس از اتصال ماژول مورد نظر به شبکه و اتصال نرم افزار به RSIP از طریق منو Backup، گزینه Device backup مراحل یشتیبان گیری را به شکل زير انجام دهيد.

| ome-Group (R) www.smarthomebus.com                                                                             | ⑤ Device Backup - □ ×                                                                                      |
|----------------------------------------------------------------------------------------------------|----------------------------------------------------------------------------------------------------|
| (L) Backup(B) Developers(F9) Users(U)<br>Device backup Ctrl+Alt+B<br>Device restore Ctrl+Alt+R<br>Batch backup | Target Addess   Subnet ID: 1   Desired Location to save Backup file   Save As   Start Backup   Stop backup |

با ورودی به صفحه پشتیبان گیری ابتدا آدرس Device ID و Subnet ID دستگاهی که قصد پشتیبان گیری از آن را دارید وارد کنید. سپس با دکمه Save as محل ذخیره فایل پشتیبان را انتخاب و دکمه Start backup را بزنید. پس از انجام عملیات فایل پشتیبان در محل ذخیره نمایش داده میشود.

**۲. بازگردانی:** پس از تهیه نسخه پشتیبان نوبت به بازگردانی میرسد. ابتدا ماژولی که میخواهید تنظیمات نسخه پشتیبان بر روی آن منتقل گردد را به شبکه متصل کنید. سپس از منو Backup اینبار گزینه Device restore را انتخاب کنید.

**RSIP** MNV

| RSIP | MNV |
|------|-----|
|      |     |

| Device Restore     | e         |            | -  |        | × |
|--------------------|-----------|------------|----|--------|---|
| Device Addess t    | o Restore |            |    |        |   |
| Subnet ID:         | 1         | Device ID: | 52 |        |   |
| Restore file locat | tion      | -          |    | Select |   |
| -                  |           | Restore    |    |        |   |
|                    |           | Trestore   |    |        |   |

| ome-Group (R) www.smarthomebus.com |             |              |        |         |    |  |  |  |
|------------------------------------|-------------|--------------|--------|---------|----|--|--|--|
| (L)                                | Backup(B)   | Develope     | rs(F9) | Users(l | J) |  |  |  |
| 1                                  | 💿 Device b  | ackup        | Ctrl+/ | Alt+B   |    |  |  |  |
| _                                  | 🕙 Device re | estore       | Ctrl+/ | Alt+R   | _  |  |  |  |
|                                    | Batch ba    | Batch backup |        |         |    |  |  |  |
|                                    |             |              |        |         | -  |  |  |  |
|                                    |             |              |        |         |    |  |  |  |
|                                    |             |              |        |         |    |  |  |  |
|                                    |             |              |        |         |    |  |  |  |
|                                    |             |              |        |         |    |  |  |  |
|                                    |             |              |        |         |    |  |  |  |
|                                    |             |              |        |         |    |  |  |  |

اکنون در این پنجره آدرس ماژولی که قرار است نسخه پشتیبان روی آن اعمال گردد را وارد کنید. سپس فایل پشتیبانی که در مرحله قبل ذخیره کردید را به وسیله Select انتخاب کنید و دکمه Restore را بزنید و صبر کنید تا بارگذاری شود.

اکنون تنظیمات نسخه پشتیبان روی ماژول جدید اعمال گردید.